# **UPDATE PROVIDER FILES: AN INSIDE LOOK**

Mark Bowman, SoonerCare Education Specialist

August, 2020

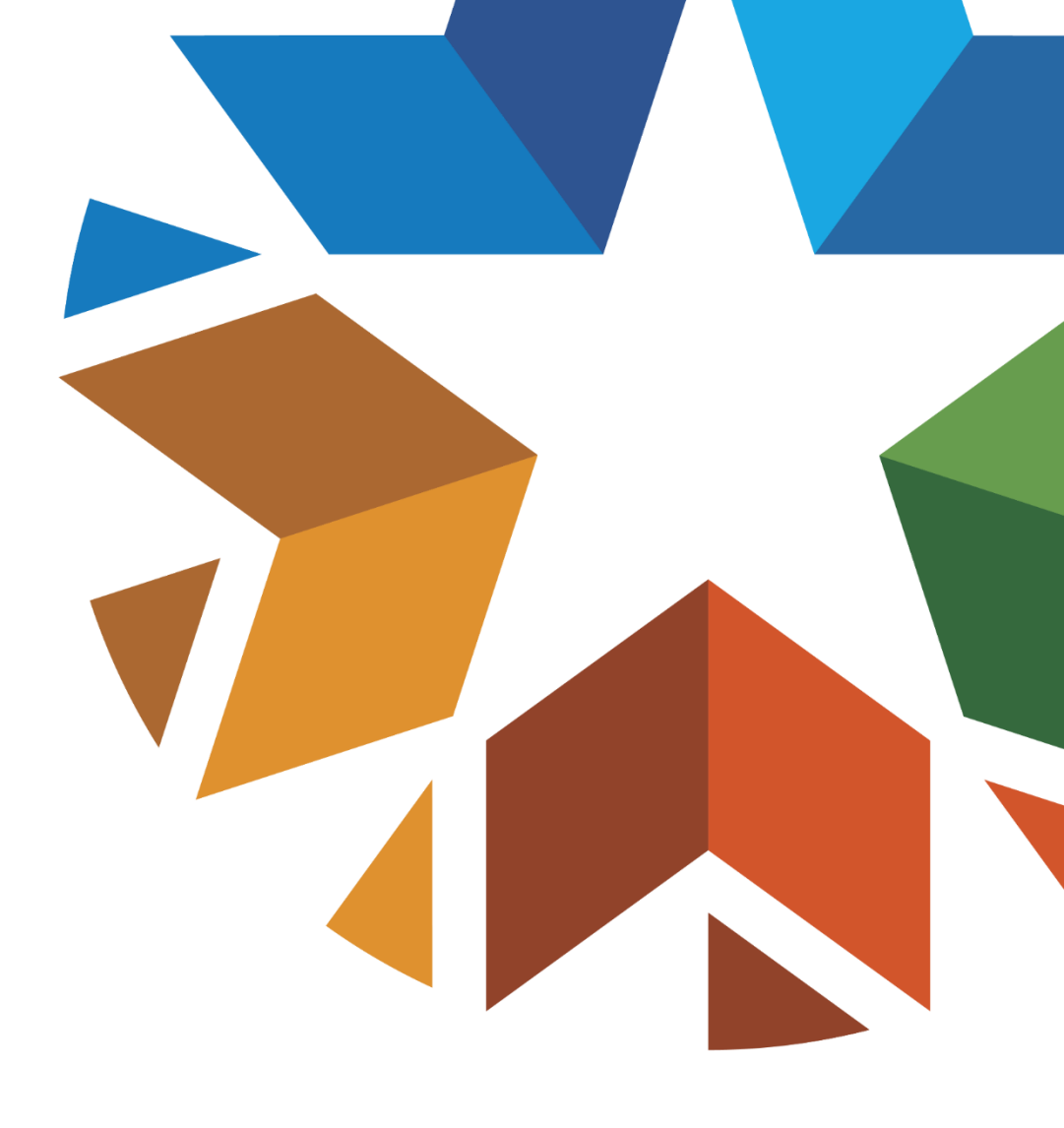

### DISCLAIMER

- SoonerCare policy is subject to change.
- The information included in this presentation is current as of Aug. 1, 2020.
- Current information can be found at <u>www.okhca.org</u>.

# AGENDA

- My home.
- Update provider files.
- Address and contacts.
  - Zip + 4.
  - Enrollment contact.
  - Official contact.
- Financial.
  - Banking information.
- Ownership.
  - Owner information.

- Manage accounts.
  - Protecting the provider admin account.
  - Creating a clerk.
  - Clerk registration.
  - My profile.
  - Add registered clerk.
  - Add enrollment agent.
  - Resources.
  - Questions.

# **UPDATE PROVIDER FILES**

# UPDATE PROVIDER FILES

- Update provider files is available at the administrative level and to the enrollment agent.
- A clerk cannot access update provider files so you can keep that information secure .

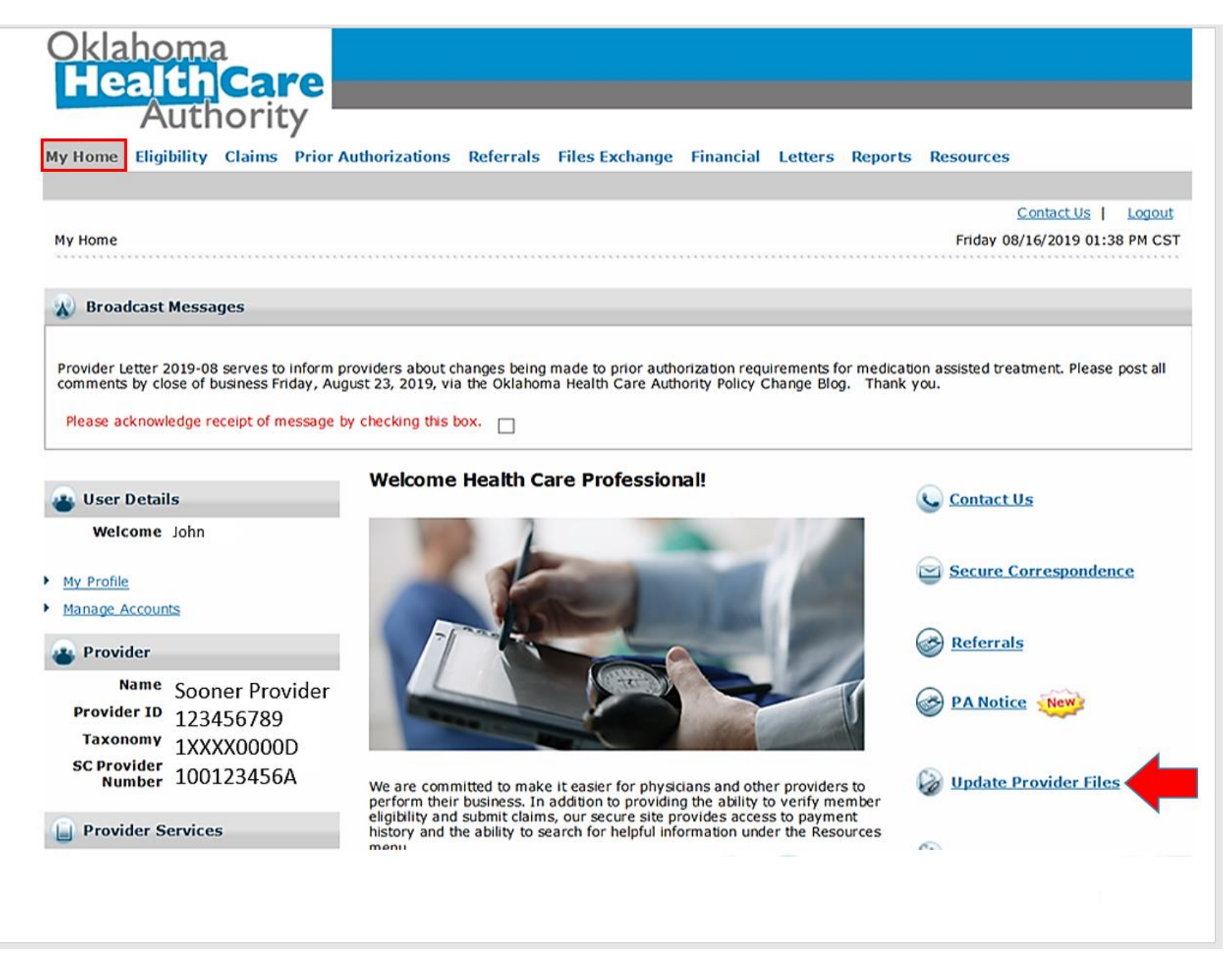

| Oklahoma<br>Health<br>Auth                                                                                                    | a<br>Care<br>nority                | Welcome<br>Sooner(                 | Care                               | Provide                         | r Enrolli            | men | t                                                                                                   | Contact Us   Exit Provider<br>Today is August 16, 20                                                                                                    |
|----------------------------------------------------------------------------------------------------|------------------------------------|------------------------------------|------------------------------------|---------------------------------|----------------------|-----|----------------------------------------------------------------------------------------------------|----------------------------------------------------------------------------------------------------|
| My Profile Home                                                                                                    | Practice                           | Address & Cor                      | ntacts                             | Financial                       | EFT/ERA              | EHR |                                                                                                    |                                                                                                    |
| Primary Specialty<br>Group                                                                                                    |                                    | Contract<br>Medicaid Program       |                                    | Date<br>6/23                    | es<br>/2006 - 3/4/20 | 022 | Sig                                                                                                 | nee                                                                                                    |
| Payment & Tax Re  Banking informati Tax Reporting Nat                                                                                                    | porting<br>on<br>me and ID         | Grou<br>• <u>G</u><br>• <u>M</u>   | up Mem<br>roup mer<br>edical Di    | bership<br>mbers<br>rector      |                      | I ( | want to:<br><u>Upload Rec</u><br><u>Generate fr</u><br>Eproll in a                                  | uired Documents<br>ax cover sheet 🖨<br>Managed Care Program                                                                                                    |
| Address & Contact <ul> <li>Service location</li> <li>Mailing or 'Pay To</li> <li>Correspondence of</li> </ul> <li>EFT &amp; ERA <ul> <li>EFT &amp; ERA</li> <li>EFT Enrollment</li> <li>ERA Enrollment</li> </ul></li> | ts<br><u>' address</u><br>contacts | Offi<br>• <u>○</u><br>• <u>L</u> a | ce Infor<br>ffice hour<br>anguages | mation<br>rs<br>s spoken by sta | ıff                  | •   | View my G<br>View my G<br>ADDEND<br>PRO<br>FOR CH<br>PRIMA<br>1.0 PUI<br>The<br>adde<br>"ADD<br>and | eneral Agreement<br>roup Special Provisions<br>DUM 1 TO SOONERCARE<br>VIDER AGREEMENT<br>HOICE MEDICAL HOME<br>RY CARE PROVIDERS<br>RPOSE<br>purpose of this<br>endum (hereinafted<br>DENDUM 1") is for OHC<br>PROVIDER to contract |
|                                                                                                    |                                    |                                    |                                    |                                 |                      |     | unu                                                                                                 |                                                                                                    |

| Oklahoma<br>HealthCare                                                                                                    | Welcome                                                                           |                                                                                                    |                                   |                           | Contact Us   Exit Provider File                                                                     |  |  |  |
|----------------------------------------------------------------------------------------------------|-----------------------------------------------------------------------------------|----------------------------------------------------------------------------------------------------|-----------------------------------|---------------------------|----------------------------------------------------------------------------------------------------|--|--|--|
| Authority                                                                                                    | Soone                                                                             | rCare Provide                                                                                                  | er Enrolli                        | ment                      | Today is August 16, 2019                                                                            |  |  |  |
| My Profile Home Practice                                                                                                    | Address & C                                                                       | Contacts Financial                                                                                             | EFT/ERA                           | EHR                       |                                                                                                    |  |  |  |
| Addresses                                                                                                    |                                                                                   |                                                                                                    |                                   |                           |                                                                                                    |  |  |  |
| Make changes to your addresses<br>When you have finished, select "U<br>If you have finished making all of<br>screen where you can submit you | by selecting the<br><b>Jpdate</b> " to save<br>your changes, s<br>r changes and/o | one you want to change.<br>your changes.<br>elect " <b>Update &amp; Finish</b> "<br>r print your fax cover sho | . This will bring                 | g you to a                | Quick Links         • National Provider Identifier         • OHCA Policies and Rules         • FAOS |  |  |  |
|                                                                                                    | Required fields are marked with an asterisk (*).                                  |                                                                                                    |                                   |                           |                                                                                                    |  |  |  |
| Updates to required Service Log<br>documents to be uploaded or fa<br>applied immediately.                                                    | cation fields mus<br>ixed. Updates to                                             | st be approved by OHCA a<br>fields which do not requ                                                           | and may require<br>ire OHCA appro | e addition<br>and will be | al                                                                                                  |  |  |  |
| Enter the address, phone, and fa                                                                                                    | x numbers of yo                                                                   | is cannot be a P.O. Box)                                                                                       |                                   |                           |                                                                                                    |  |  |  |
| Suite #, Build                                                                                                    | fing #:                                                                           |                                                                                                    |                                   |                           |                                                                                                    |  |  |  |
|                                                                                                    | City: *                                                                           |                                                                                                    |                                   |                           |                                                                                                    |  |  |  |
| Zip                                                                                                    | Code: *                                                                           |                                                                                                    |                                   |                           |                                                                                                    |  |  |  |
| i                                                                                                    | Phone: * (                                                                        | ) ext. [                                                                                                    |                                   |                           |                                                                                                    |  |  |  |
|                                                                                                    | Fax: (                                                                            | )                                                                                                    |                                   |                           |                                                                                                    |  |  |  |

| nter the address, phone, and fax numbers | ; of your Pay To Address. |
|------------------------------------------|---------------------------|
| ○ Same as Service Location Address       |                           |
| O Same as Mailing Address                |                           |
| O None of the above                      |                           |
| Street or PO Box: *                      |                           |
| Suite #, Building #:                     |                           |
| City: *                                  |                           |
| State: *                                 | <b>~</b>                  |
| Zip Code: *                              |                           |
| Phone: *                                 | () ext                    |
| Fax:                                     |                           |
|                                          |                           |
|                                          | UPDATE UPDATE & FINISH    |
|                                          |                           |

| Oklahoma<br>Health                                        | a<br>Care                                                                                                    | Welcome                              |                                    |                    |              | Contact Us   Exit Provider File             |  |  |  |
|-----------------------------------------------------------|----------------------------------------------------------------------------------------------------|--------------------------------------|------------------------------------|--------------------|--------------|---------------------------------------------|--|--|--|
| Auti                                                      | lority                                                                                                    | Sooner(                              | Care Provide                       | er Enrolli         | ment         | Today is August 16, 2019                    |  |  |  |
| My Profile Home                                           | Practice                                                                                                    | Address & Cor                        | ntacts Financial                   | EFT/ERA            | EHR          |                                             |  |  |  |
| Contacts                                                  |                                                                                                    |                                      |                                    |                    |              |                                             |  |  |  |
| Make changes to you<br>When you have finis                | ur contacts by s<br>hed, select " <b>Up</b>                                                                                                    | electing the one<br>date" to save yo | you want to change.<br>ur changes. |                    |              | Quick Links  • National Provider Identifier |  |  |  |
| If you make undat                                         | os the change                                                                                                    | s will be applied i                  | Required fi                        | elds are marked wi | th an asteri | • OHCA Policies and Rules       • FAQs      |  |  |  |
| Enrollment Conta                                          | ct                                                                                                    | s win be applied                     | initiediately.                     |                    |              | • <u>Glossary</u>                           |  |  |  |
| Who should we c<br>would be the per<br>application, durin | Who should we contact if we have questions about your enrollment application? This would be the person who can answer questions about the information submitted in this application, during a renewal application or when an update is made to your provider file. |                                      |                                    |                    |              |                                             |  |  |  |
|                                                           | First N                                                                                                    | ame: *                               |                                    |                    |              |                                             |  |  |  |
|                                                           | Last N                                                                                                    | ame: *                               |                                    |                    |              |                                             |  |  |  |
|                                                           | Pł                                                                                                    | none: * (                            | ) ext                              |                    |              |                                             |  |  |  |
| <b>F</b>                                                  |                                                                                                    | Fax: * (                             | )                                  |                    |              |                                             |  |  |  |
| Corre                                                     | spondence E-                                                                                                    | mail: [yourn                         | ame@domain.com]                    |                    |              |                                             |  |  |  |
|                                                           | Retype E                                                                                                    | mail: *                              |                                    |                    |              |                                             |  |  |  |

#### **Official Contact**

OHCA communicates with providers only by email. This Official Contact Email Address will be used for all OHCA communications including your contract welcome letter, renewal notice, or amendment, provider letters, provider newsletters, and any other required communication. Do not add third party contractor information as your official contact unless you want them to receive all official correspondence.

- O Same as Enrollment Contact
- O None of the above

| First Name: *                              |                                                    |
|--------------------------------------------|----------------------------------------------------|
| Last Name: *                               |                                                    |
| Phone: *                                   | () ext.                                            |
| Fax:                                       |                                                    |
| Official Contact E-mail: *                 |                                                    |
|                                            | [yourname@domain.com]                              |
| Retype Email: *                            |                                                    |
| Do you have a website you want listed in a | provider directory? If yes, enter the web address. |
| Provider Website:                          |                                                    |
|                                            | [http://www.providerurl.com]                       |
|                                            |                                                    |
|                                            |                                                    |
|                                            | UPDATE                                             |
|                                            |                                                    |

### FINANCIAL

| Oklahoma<br>HealthCare<br>Authority                                                                                                    | Welcome GOOD GROUP                                                                         | ps training cli<br>Provider                                     | nic itf<br>Enrollm | ent                                                                                                    | <u>Conta</u>                                                             | act Us   <u>Exit Provider File</u><br>Today is July 23, 2020                                                                    |
|----------------------------------------------------------------------------------------------------|--------------------------------------------------------------------------------------------|-----------------------------------------------------------------|--------------------|----------------------------------------------------------------------------------------------------|--------------------------------------------------------------------------|----------------------------------------------------------------------------------------------------|
| My Profile Home Practice                                                                                                    | Address & Contacts                                                                         | Financial                                                       | Ownership          | EFT/ERA                                                                                                    | EHR                                                                      |                                                                                                    |
| Primary Specialty<br>Group<br>I want to change my                                                                                                    | Contract<br>Medicaid Program                                                               | Dates<br>2/1/20                                                 | 20 - 11/30/202     | 5<br>21 C                                                                                                    | <b>Fignee</b><br>Choice Soc                                              | onercare                                                                                                    |
| Payment & Tax Reporting         • Banking information         • Tax Reporting Name and ID         Address & Contacts         • Service location         • Mailing or 'Pay To' address         • Correspondence contacts         EFT & ERA         • EFT Enrollment         • ERA Enrollment | Group Memi<br>• Group men<br>• Medical Din<br>Office Infor<br>• Office hour<br>• Languages | bership<br>mbers<br>rector<br>mation<br>rs<br>s spoken by staff |                    | I want to:<br>• Upload R<br>• Generate<br>• Enroll in<br>• View my<br>• View my<br>• View the<br>• ⊡<br>• Add a ne | Required E<br>e fax cove<br>a Manage<br>Group Sp<br>General /<br>OHCA po | Documents<br>er sheet  ed Care Program<br>becial Provisions  P<br>Agreement  ed<br>dicies and rules  ed<br>licies and rules  ed |
|                                                                                                    | Accessibility Policy                                                                       | y <u>Privacy Polic</u>                                          | cy <u>Terms of</u> | <u>Use</u>                                                                                                    |                                                                          |                                                                                                    |

### **BANKING INFORMATION**

| Oklahoma                                                                                                    |                                                                                                    |                                                                                                    |                                                                                                    |                                                                                                    |                                                                           |             |                                                                          |
|----------------------------------------------------------------------------------------------------|----------------------------------------------------------------------------------------------------|----------------------------------------------------------------------------------------------------|----------------------------------------------------------------------------------------------------|----------------------------------------------------------------------------------------------------|---------------------------------------------------------------------------|-------------|--------------------------------------------------------------------------|
| Health                                                                                                    | care                                                                                                    | Welcome GOOD GRC                                                                                                    | OUPS TRAINING C                                                                                                    | LINIC ITF                                                                                                    |                                                                           | <u>Cont</u> | <u>act Us</u>   <u>Exit Provider Fi</u> l                                |
| Autho                                                                                                    | ority                                                                                                    | SoonerCare                                                                                                    | e Provide                                                                                                    | r Enrolln                                                                                                    | nent                                                                      |             | Today is July 23, 202                                                    |
| My Profile Home                                                                                                    | Practice                                                                                                    | Address & Contacts                                                                                                    | Financial                                                                                                    | Ownership                                                                                                    | EFT/ERA                                                                   | EHR         |                                                                          |
| Banking Informa                                                                                                    | ation                                                                                                    |                                                                                                    |                                                                                                    |                                                                                                    |                                                                           |             |                                                                          |
| <ul> <li>Make changes to your b</li> <li>To change the finan Number field. If it is display.</li> <li>To change the account type.</li> <li>When you have finished mascreen where you can serve and the second type.</li> </ul> | banking info<br>ncial inform<br>is on file wit<br>ount number<br>d, select " <b>Up</b><br>aking all of y<br>submit your | rmation.<br>ation, enter the new ba<br>h the OHCA, the name<br>r, enter the new accoun<br>odate" to save your cha<br>our changes, select "U<br>changes and/or print yo | nk routing numbe<br>of the associated<br>t number in the A<br>anges.<br><b>Ddate &amp; Finish</b> ".<br>pur fax cover she<br>Required fie<br><b>a voided check or</b>                                                                                                    | er in the Bank R<br>Financial Institu<br>Account Number<br>This will bring<br>et.<br>ds are marked with<br>bank letter to C | outing<br>ution will<br>r field. Select<br>you to a<br>n an asterisk (*). | Quick Natio | Links<br>nal Provider Identifier 🕞<br>Policies and Rules 🕞<br>🕞<br>ary 🕞 |
| Bank R<br>Finar<br>A                                                                                                    | Routing Nur<br>ncial Institu<br>Account Nur<br>Account                                                                  | nber: *<br>! Bank Routin<br>ution:<br>nber: *<br>! Account Nr<br>[numeric only<br>Type: *<br>© Checkin<br>Savings                                                      | Where is this<br>Number () must<br>When the second second seco | ?<br>be numeric<br>ere is this?                                                                                             |                                                                           |             |                                                                          |
|                                                                                                    |                                                                                                    |                                                                                                    | U                                                                                                    | PDATE UPI                                                                                                    | DATE & FINISH                                                             |             |                                                                          |

### OWNERSHIP

- Corporate ownership.
- Individual ownership.
- Managing employees.
- Officers and directors.
- Subcontractors.

| Oklahoma<br>Health<br>Auth                                                                                                    | a<br>Care<br>nority                              | Welcome GOOD GROUP                                                                      | PS TRAINING (                                                 | clinic ITF             | ent                                                                   | <u>Cont</u>                                                   | act Us   Exit Provider File                                                      |  |
|----------------------------------------------------------------------------------------------------|--------------------------------------------------|-----------------------------------------------------------------------------------------|---------------------------------------------------------------|------------------------|-----------------------------------------------------------------------|---------------------------------------------------------------|----------------------------------------------------------------------------------|--|
| My Profile Home                                                                                                    | Practice                                         | Address & Contacts                                                                      | Financial                                                     | Ownership              | EFT/ERA                                                               | EHR                                                           | 1000 13 501 23, 2020                                                             |  |
| Primary Specialty<br>Group                                                                                                    |                                                  | Contract<br>Medicaid Program                                                            | Date<br>2/1/                                                  | es<br>2020 - 11/30/202 | 21 (                                                                  | <mark>Signee</mark><br>Choice So                              | onercare                                                                         |  |
| Payment & Tax Re<br>• Banking informati<br>• Tax Reporting Nar<br>Address & Contact<br>• Service location<br>• Mailing or 'Pay To | porting<br>on<br>me and ID<br>ts                 | Group Mem<br>• Group men<br>• Medical Di<br>Office Infor<br>• Office hou<br>• Languages | bership<br>mbers<br>rector<br>mation<br>rs<br>s spoken by sta | aff                    | I want to:<br>Upload F<br>Generate<br>Enroll in<br>View my<br>View my | Required 1<br>e fax covo<br>a Manag<br>g Group S<br>g General | Documents<br>er sheet 🗗<br>ed Care Program<br>pecial Provisions 🖓<br>Agreement 🖓 |  |
| Correspondence of     EFT & ERA     EFT Enrollment     ERA Enrollment                                                             | ontacts                                          |                                                                                         |                                                               |                        | • View the                                                            | e OHCA po                                                     | e location                                                                       |  |
|                                                                                                    | Accessibility Policy Privacy Policy Terms of Use |                                                                                         |                                                               |                        |                                                                       |                                                               |                                                                                  |  |

### OWNER INFORMATION

|                      | <u>Remove</u> |
|----------------------|---------------|
| Last Name: *         |               |
| First Name: *        |               |
| Middle Initial:      |               |
| Street Address: *    |               |
| Suite #, Building #: |               |
| City: *              |               |
| State: *             | $\checkmark$  |
| Zip plus 4: *        |               |
| Date of Birth: *     | mm/dd/yyyy    |
| SSN: *               |               |

# MANAGE ACCOUNTS

# PROTECTING THE PROVIDER ADMIN ACCOUNT

- Creating clerks.
- Adding enrollment agents.
- Keeping contacts updated.
- Do not share passwords.
- Inactivate employees when applicable.
- Editing clerk functions and roles.

## CREATING A CLERK

- You can only create and edit a clerk from the administrative level.
- Use the manage account link to access the clerk feature.

### MANAGE ACCOUNTS

| My Home Eligibility Claims Prior                                                                                  | Authorizations Referrals Files Exchange Financial Letters Repor                                                                                                    | ts Resources                                |
|----------------------------------------------------------------------------------------------------|----------------------------------------------------------------------------------------------------|---------------------------------------------|
| My Home                                                                                                    |                                                                                                    | Contact Us    <br>Thursday 08/08/2019 02:57 |
| 🔊 Broadcast Messages                                                                                              |                                                                                                    |                                             |
| Comments by close of business Friday, Au<br>Please acknowledge receipt of message                                 | by checking this box.                                                                                                    | Control Us                                  |
| Welcome John                                                                                                    |                                                                                                    | Contact US                                  |
| My Profile<br>Manage Accounts<br>Provider<br>Name Sooner Provider<br>Provider ID 123456789<br>Taxonomy 1XXXX0000D |                                                                                                    | Secure Correspondence                       |
| SC Provider 100123456A<br>Number                                                                                  | We are committed to make it easier for physicians and other providers to<br>perform their business. In addition to providing the ability to verify member<br>eligibility and submit claims, our secure site provides access to payment | Update Provider Files                       |
| Provider Services                                                                                                 | history and the ability to search for helpful information under the Resources<br>menu.                                                                                                    | A Unload Behavioral Hea                     |
| Member Focused Viewing                                                                                            |                                                                                                    | Records                                     |
|                                                                                                    |                                                                                                    | 0                                           |
| Search Payment History                                                                                            |                                                                                                    | Patient Dismissal                           |

# CREATE A CLERK

Fill in the required fields then select which functions you wish to grant to the clerk.

You can edit to add or remove functions at any time.

|                   | althCare<br>Authority                                                                     |                                                                                                    |
|-------------------|-------------------------------------------------------------------------------------------|----------------------------------------------------------------------------------------------------|
| Home              | Eligibility Claims Prior                                                                  | r Authorizations Referrals Files Exchange Financial Letters Reports Resources                                                                                                    |
|                   |                                                                                           |                                                                                                    |
|                   |                                                                                           | <u>Contact Us</u>   <u>L</u>                                                                                                    |
| Home              | > Manage Accounts                                                                         | Monday 08/12/2019 07:38 A                                                                                                    |
| cia i a           |                                                                                           | - 4 · m · n                                                                                                    |
| CIEFK A           | ssignment                                                                                 | Back to My Home                                                                                                    |
| Delegat           | te Status                                                                                 |                                                                                                    |
|                   | Load Active Delegate                                                                      | as Only O Load Active and Inactive Delegates                                                                                                    |
| Add Ne            | w Clerk Add Registered Cler                                                               | rk Add Registered Billing Agent Designate Billing Agent Add Encollment Agent                                                                                                    |
| 100 110           | in clotter ridgistered clot                                                               |                                                                                                    |
| * In              | idicates a required field.                                                                |                                                                                                    |
| Enter             | the fields below and click Sub                                                            | mit to generate the clerk code for the new clerk to register.                                                                                                    |
|                   | Tinch Name                                                                                |                                                                                                    |
|                   | "First Name                                                                               |                                                                                                    |
|                   | *Last Name                                                                                |                                                                                                    |
|                   | touth pate 0                                                                              |                                                                                                    |
|                   | *Birth Date                                                                               |                                                                                                    |
|                   | *Last 4 of DLN                                                                            |                                                                                                    |
|                   |                                                                                           |                                                                                                    |
| Select<br>(At lea | t the functions that the clerk is<br>ast one function must be select<br><b>*Functions</b> | : authorized to access.<br>*ed)                                                                                                    |
|                   |                                                                                           |                                                                                                    |
|                   |                                                                                           | Claim - Submit and Resubmit                                                                                                    |
|                   |                                                                                           | Claim - Submit and Resubmit<br>Claim - Submit Pharmacy                                                                                                    |
|                   |                                                                                           | Claim - Submit and Resubmit Claim - Submit Pharmacy Eligibility Verification                                                                                                    |
|                   |                                                                                           | Claim - Submit and Resubmit Claim - Submit Pharmacy Eligibility Verification File Management                                                                                                    |
|                   |                                                                                           | Claim - Submit and Resubmit Claim - Submit Pharmacy Eligibility Verification File Management Financial                                                                                                    |
|                   |                                                                                           | Claim - Submit and Resubmit Claim - Submit Pharmacy Eligibility Verification Financial Letters                                                                                                    |
|                   |                                                                                           | Claim - Submit and Resubmit Claim - Submit Pharmacy Eligibility Verification File Management Financial Letters Member Focus Viewing                                                                                                    |
|                   |                                                                                           | Claim - Submit and Resubmit Claim - Submit Pharmacy Eligibility Verification File Management Innancial Letters Member Focus Viewing Newborn Applicaton Access                                                                                                    |
|                   |                                                                                           | Claim - Submit and Resubmit Claim - Submit Pharmacy Eligibility Verification File Management Financial Letters Member Focus Viewing Newborn Applicaton Access Patient Dismissal                                                                                                    |
|                   |                                                                                           | Claim - Submit and Resubmit Claim - Submit Pharmacy Eligibility Verification File Management Financial Letters Member Focus Viewing Newborn Applicaton Access Patient Dismissal Payment History - Inquiry                                                                                                    |
|                   |                                                                                           | Claim - Submit and Resubmit         Claim - Submit Pharmacy         Eligibility Verification         File Management         Financial         Letters         Member Focus Viewing         Newborn Applicaton Access         Patient Dismissal         Payment History - Inquiry         Pharmacy Claim                                                                                                    |
|                   |                                                                                           | Claim - Submit and Resubmit         Claim - Submit Pharmacy         Eligibility Verification         File Management         Inters         Member Focus Viewing         Newborn Applicaton Access         Patient Dismissal         Payment History - Inquiry         Pharmacy Claim         Prior Authorization - Submit Resubmit Authorization                                                                                                    |
|                   |                                                                                           | Claim - Submit and Resubmit         Claim - Submit Pharmacy         Eligibility Verification         File Management         Inters         Letters         Member Focus Viewing         Newborn Applicaton Access         Patient Dismissal         Payment History - Inquiry         Pharmacy Claim         Prior Authorization - Submit Resubmit Authorization                                                                                                    |
|                   |                                                                                           | Claim - Submit and Resubmit Claim - Submit Pharmacy Eligibility Verification Financial Letters Member Focus Viewing Newborn Applicaton Access Patient Dismissal Payment History - Inquiry Pharmacy Claim Prior Authorization - Submit Resubmit Authorization Prior Authorization - View Authorization Prior Authorization - View Authorization Notice                                                                                                    |
|                   |                                                                                           | Claim - Submit and Resubmit Claim - Submit Pharmacy Eligibility Verification Financia Letters Newborn Applicaton Access Patient Dismissal Payment History - Inquiry Pharmacy Claim Prior Authorization - Submit Resubmit Authorization Prior Authorization - View Authorization Referrals - View Referral                                                                                                    |
|                   |                                                                                           | Claim - Submit and Resubmit Claim - Submit Pharmacy Eligibility Verification File Management Financial Letters Newborn Applicaton Access Patient Dismissal Patient Dismissal Patient Dismissal Pharmacy Claim Prior Authorization - Submit Resubmit Authorization Prior Authorization - View Authorization Referrals - View Referral Reports                                                                                                    |
|                   |                                                                                           | Claim - Submit and Resubmit Claim - Submit Pharmacy Eligibility Verification File Management Financial Letters Newborn Applicaton Access Patient Dismissal Patient Dismissal Patient Dismissal Patient Dismissal Patient Dismissal Patient Dismissal Patient Picture - Submit Resubmit Authorization Prior Authorization - View Authorization Prior Authorization - View Authorization Notice Referrals - View Referral Reports Search Fee Schedule                                                                                                    |
|                   |                                                                                           | Claim - Submit and Resubmit         Claim - Submit Pharmacy         Eligibility Verification         File Management         financial         Letters         Member Focus Viewing         Newborn Applicaton Access         Patient Dismissal         Payment History - Inquiry         Pharmacy Claim         Prior Authorization - Submit Resubmit Authorization         Prior Authorization - View Authorization         Prior Authorization - View Authorization Notice         Referrals - View Referral         Reports         Secure Correspondence                                                                                                    |
|                   |                                                                                           | Claim - Submit and Resubmit         Claim - Submit Pharmacy         Eligibility Verification         File Management         financial         Letters         Member Focus Viewing         Patient Dismissal         Patient Dismissal         Payment History - Inquiry         Pharmacy Claim         Prior Authorization - Submit Resubmit Authorization         Prior Authorization - Submit Resubmit Authorization         Prior Authorization - Submit Resubmit Authorization         Prior Authorization - Submit Resubmit Authorization         Prior Authorization - Submit Resubmit Authorization         Prior Authorization - Submit Resubmit Authorization         Prior Authorization - Submit Resubmit Authorization         Prior Authorization - Submit Resubmit Authorization         Prior Authorization - View Authorization         Prior Authorization - View Authorization Notice         Referrals - View Referral         Reports         Search Fee Schedule         Secure Correspondence         Treatment History |

### CREATE A CLERK

- Once the clerk is created, they will register their account on the provider portal.
- They will need to know the information from the required fields and the clerk code that was generated when the clerk was initially created.

# **CLERK REGISTRATION**

| Home > Registration Selector > Registration              | Tuesday 08/27/2019 02:51 PM CST |
|----------------------------------------------------------|---------------------------------|
| Registration Step 1 of 2 - Personal Information          | ?                               |
| * Indicates a required field.                            |                                 |
| Please provide the following information to get started! |                                 |
| *First Name                                              |                                 |
| *Last Name                                               |                                 |
| *Birth Date 🖲 🔤 📰                                        |                                 |
| *Last 4 of DLN                                           |                                 |
| *Clerk Code                                              |                                 |
| Continue Cancel                                          |                                 |

• A clerk code will be generated by the portal when creating clerk is confirmed.

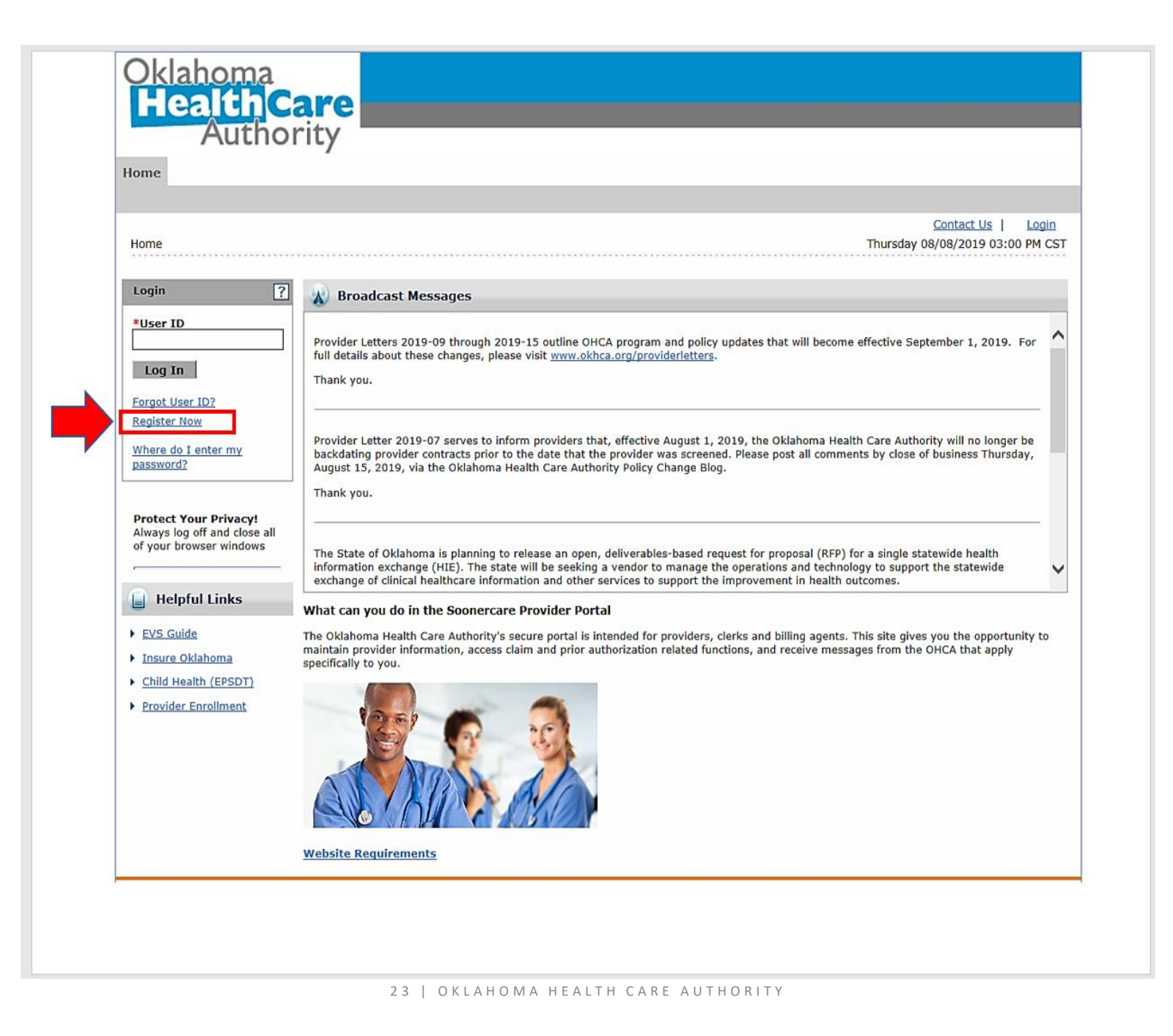

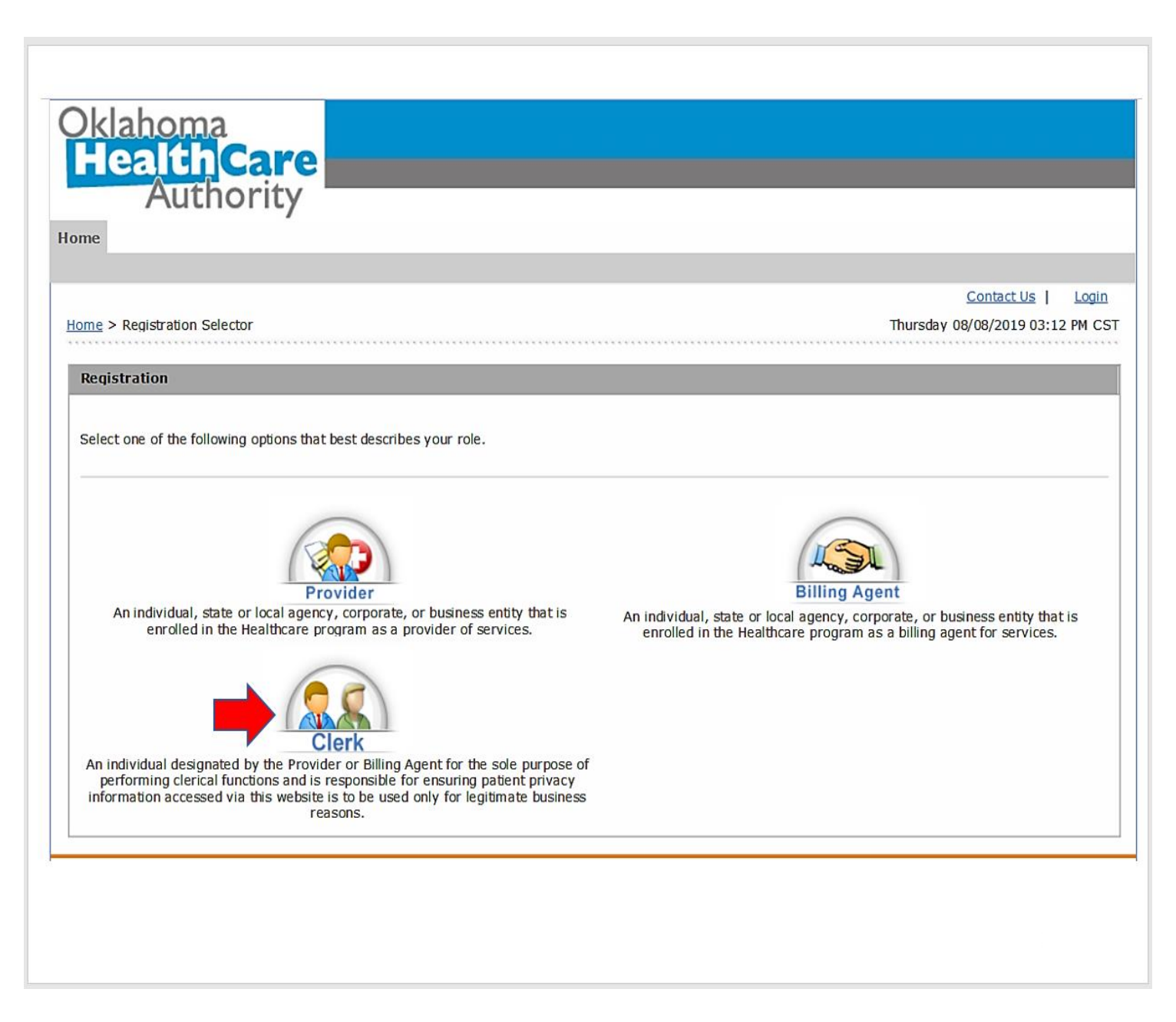

#### **MY PROFILE**

| Home Eligibility Claims Prior Authorizations Referrals Files Exchange Financial Letters Repor                                                                                                    | s Resources                  |
|----------------------------------------------------------------------------------------------------|------------------------------|
|                                                                                                    | Contact Us   Lo              |
| <u>v Home</u> > My Profile                                                                                                    | Thursday 08/08/2019 03:06 Pl |
|                                                                                                    | P                            |
| My Profile                                                                                                    | <u> </u>                     |
| Contact Information                                                                                                    |                              |
| Display Name OSUItest                                                                                                    |                              |
| Phone Number _ Ext _                                                                                                    |                              |
| Current Email needvalidemail@invalidemail.com                                                                                                    |                              |
| Edit                                                                                                    |                              |
| Roles                                                                                                    |                              |
| Current Balas Providers                                                                                                    |                              |
|                                                                                                    |                              |
| Preferences                                                                                                    |                              |
|                                                                                                    |                              |
| Primary Language English (US)                                                                                                    |                              |
| Primary Language English (US) Challenge Questions                                                                                                    |                              |
| Primary Language English (US) Challenge Questions Challenge Question #1. What is your favorite space learn?                                                                                                    |                              |
| Primary Language English (US) Challenge Questions Challenge Question #1 What is your favorite sports team? Answer to #1 none                                                                                                    |                              |
| Primary Language       English (US)         Challenge Question #1       What is your favorite sports team?         Answer to #1       none         Challenge Question #2       What is your oldest sibling's birthday month and year? (e.g., January 1000)                                                                                                    |                              |
| Primary Language       English (US)         Challenge Questions       Value         Challenge Question #1       What is your favorite sports team?         Answer to #1       none         Challenge Question #2       What is your oldest sibling's birthday month and year? (e.g., January 1900)         Answer to #2       none                                                                                                    |                              |
| Primary Language       English (US)         Challenge Questions          Challenge Question #1       What is your favorite sports team?         Answer to #1       none         Challenge Question #2       What is your oldest sibling's birthday month and year? (e.g., January 1900)         Answer to #2       none         Challenge Question #3       In what city or town was your first job?                                                                                                    |                              |
| Primary Language       English (US)         Challenge Questions       What is your favorite sports team?         Answer to #1       none         Challenge Question #2       What is your oldest sibling's birthday month and year? (e.g., January 1900)         Answer to #2       onoe         Challenge Question #3       In what city or town was your first job?         Answer to #3       none                                                                                                    |                              |
| Primary Language English (US)         Challenge Questions         Challenge Question #1       What is your favorite sports team?         Answer to #1       none         Challenge Question #2       What is your oldest sibling's birthday month and year? (e.g., January 1900)         Answer to #2       none         Challenge Question #3       In what city or town was your first job?         Answer to #3       none                                                                                                    |                              |
| Primary Language English (US)         Challenge Question #1       What is your favorite sports team?         Answer to #1       none         Challenge Question #2       What is your oldest sibling's birthday month and year? (e.g., January 1900)         Answer to #2       none         Challenge Question #3       In what city or town was your first job?         Answer to #3       none         Edit                                                                                                    |                              |
| Primary Language       English (US)         Challenge Questions       What is your favorite sports team?         Answer to #1       none         Challenge Question #2       What is your oldest sibling's birthday month and year? (e.g., January 1900)         Answer to #2       none         Challenge Question #3       In what city or town was your first job?         Answer to #3       none         Edit       Site Key Token                                                                                                    |                              |
| Primary Language       English (US)         Challenge Questions       What is your favorite sports team?         Answer to #1       none         Challenge Question #2       What is your oldest sibling's birthday month and year? (e.g., January 1900)         Answer to #2       none         Challenge Question #3       In what city or town was your first job?         Answer to #3       none         Edit       Edit         Site Key Token       Site Key:                                                                                                    |                              |
| Primary Larguage English (US)   Challenge Questions What is your favorite sports team?   Answer to #1 none   Challenge Question #2 What is your oldest sibling's birthday month and year? (e.g., January 1900)   Answer to #2 none   Challenge Question #3 In what city or town was your first job?   Answer to #3 none   Edit   Site Key Token   Passphrase provider                                                                                                    |                              |
| Primary Large guestions       English (US)         Challenge Question #1       What is your favorite sports team?         Answer to #1       none         Challenge Question #2       What is your oldest sibling's birthday month and year? (e.g., January 1900)         Answer to #2       none         Challenge Question #3       In what city or town was your first job?         Answer to #3       none         Edit       Edit         Site Key Token       Site Key Token         Edit       Edit         Edit       For in the provider         Edit       In order         Answer to #3       none         Edit       For in the provider         Edit       For in the provider         Edit       For in the provider |                              |

# ADD REGISTERED CLERK

Once a clerk is created, they can be added to other provider accounts by using the add registered clerk feature.

|                                                                               | Contact Us                                                                                                    | I L   |
|-------------------------------------------------------------------------------|----------------------------------------------------------------------------------------------------|-------|
|                                                                               |                                                                                                    |       |
| Home > Manage Accounts                                                        | Monday 08/12/2019 10                                                                                                    | :24 A |
|                                                                               |                                                                                                    |       |
| Clerk Assignment                                                              | Back to My H                                                                                                    | Home  |
| Delegate Status                                                               |                                                                                                    |       |
| Load Active De                                                                | egates Only OLoad Active and Inactive Delegates                                                                                                    |       |
| Add New Clerk Add Register                                                    | d Clerk Add Registered Billing Agent Designate Billing Agent Add Enrollment Agent                                                                                                    |       |
| * Indicates a required field                                                  |                                                                                                    |       |
| Enter the Last Name and the                                                   | Park Code to add that Clark to your Clark list than disk Submit to proceed                                                                                                    |       |
| Enter the Last Name and the                                                   |                                                                                                    |       |
| *Last                                                                         | ame                                                                                                    |       |
| *Clerk                                                                        | Code                                                                                                    |       |
|                                                                               |                                                                                                    |       |
| Select the functions that the<br>(At least one function must t<br>*Fun        | erk is authorized to access.<br>selected)<br>ions Claim - Inquiry                                                                                                    |       |
| Select the functions that the<br>(At least one function must t<br><b>*Fun</b> | erk is authorized to access.<br>selected)                                                                                                    |       |
| Select the functions that the<br>(At least one function must t<br><b>*Fun</b> | erk is authorized to access.<br>selected)<br>ions Claim - Inquiry<br>Claim - Submit and Resubmit                                                                                                    |       |
| Select the functions that the<br>(At least one function must b<br><b>*Fun</b> | erk is authorized to access.<br>selected)<br>ions Claim - Inquiry<br>Claim - Submit and Resubmit<br>Claim - Submit Pharmacy                                                                                                    |       |
| Select the functions that the<br>(At least one function must b<br>*Fun        | erk is authorized to access.<br>selected)<br>ions Claim - Inquiry<br>Claim - Submit and Resubmit<br>Claim - Submit Pharmacy<br>Eligibility Verification                                                                                                    |       |
| Select the functions that the<br>(At least one function must t<br><b>*Fun</b> | erk is authorized to access.<br>selected)<br>ions Claim - Inquiry<br>Claim - Submit and Resubmit<br>Claim - Submit Pharmacy<br>Eligibility Verification<br>File Management<br>Financial                                                                                                    |       |
| Select the functions that the<br>(At least one function must t<br><b>*Fun</b> | erk is authorized to access.<br>selected)<br>ions Claim - Inquiry<br>Claim - Submit and Resubmit<br>Claim - Submit Pharmacy<br>Eligibility Verification<br>File Management<br>Financial<br>Letters                                                                                                    |       |
| Select the functions that the<br>(At least one function must t<br><b>*Fun</b> | erk is authorized to access.<br>selected)<br>ions Claim - Inquiry<br>Claim - Submit and Resubmit<br>Claim - Submit Pharmacy<br>Eligibility Verification<br>File Management<br>Financial<br>Letters<br>Member Focus Viewing                                                                                                    |       |
| Select the functions that the<br>(At least one function must t<br><b>*Fun</b> | erk is authorized to access.<br>selected)<br>ions Claim - Inquiry<br>Claim - Submit and Resubmit<br>Claim - Submit Pharmacy<br>Eligibility Verification<br>File Management<br>Financial<br>Letters<br>Member Focus Viewing<br>Newborn Applicaton Access                                                                                                    |       |
| Select the functions that the<br>(At least one function must t<br><b>*Fun</b> | erk is authorized to access.<br>selected)<br>ions Claim - Inquiry<br>Claim - Submit and Resubmit<br>Claim - Submit Pharmacy<br>Eligibility Verification<br>File Management<br>Financial<br>Letters<br>Member Focus Viewing<br>Newborn Applicaton Access<br>Patient Dismissal                                                                                                    |       |
| Select the functions that the<br>(At least one function must t<br><b>*Fun</b> | erk is authorized to access.<br>selected)<br>ions Claim - Inquiry<br>Claim - Submit and Resubmit<br>Claim - Submit Pharmacy<br>Eligibility Verification<br>File Management<br>Financial<br>Letters<br>Member Focus Viewing<br>Newborn Applicaton Access<br>Patient Dismissal<br>Patient Dismissal                                                                                                    |       |
| Select the functions that the<br>(At least one function must t<br><b>*Fun</b> | erk is authorized to access.<br>selected)<br>ions Claim - Inquiry<br>Claim - Submit and Resubmit<br>Claim - Submit Pharmacy<br>Eligibility Verification<br>File Management<br>Financial<br>Letters<br>Member Focus Viewing<br>Newborn Applicaton Access<br>Patient Dismissal<br>Payment History - Inquiry<br>Pharmacy Claim                                                                                                    |       |
| Select the functions that the<br>(At least one function must t<br><b>*Fun</b> | erk is authorized to access.<br>selected)<br>ions Claim - Inquiry<br>Claim - Submit and Resubmit<br>Claim - Submit Pharmacy<br>Eligibility Verification<br>File Management<br>Financial<br>Letters<br>Member Focus Viewing<br>Newborn Applicaton Access<br>Patient Dismissal<br>Payment History - Inquiry<br>Pharmacy Claim<br>Prior Authorization - Submit Resubmit Authorization<br>Prior Authorization - Submit Resubmit Authorization                                                                                                    |       |
| Select the functions that the<br>(At least one function must t<br><b>*Fun</b> | erk is authorized to access.<br>selected)<br>ions Claim - Inquiry<br>Claim - Submit and Resubmit<br>Claim - Submit Pharmacy<br>Eligibility Verification<br>File Management<br>Financial<br>Letters<br>Member Focus Viewing<br>Newborn Applicaton Access<br>Patient Dismissal<br>Payment History - Inquiry<br>Pharmacy Claim<br>Prior Authorization - Submit Resubmit Authorization<br>Prior Authorization - View Authorization                                                                                                    |       |
| Select the functions that the<br>(At least one function must t<br>*Fun        | erk is authorized to access.<br>selected)<br>ions Claim - Inquiry<br>Claim - Submit and Resubmit<br>Claim - Submit Pharmacy<br>Eligibility Verification<br>File Management<br>Financial<br>Letters<br>Member Focus Viewing<br>Newborn Applicaton Access<br>Patient Dismissal<br>Payment History - Inquiry<br>Pharmacy Claim<br>Prior Authorization - Submit Resubmit Authorization<br>Prior Authorization - View Authorization Notice<br>Referrals - View Referral                                                                                                    |       |
| Select the functions that the<br>(At least one function must t<br>*Fun        | erk is authorized to access.<br>selected)<br>ions Claim - Inquiry<br>Claim - Submit and Resubmit<br>Claim - Submit Pharmacy<br>Eligibility Verification<br>File Management<br>Financial<br>Letters<br>Member Focus Viewing<br>Newborn Applicaton Access<br>Patient Dismissal<br>Payment History - Inquiry<br>Pharmacy Claim<br>Prior Authorization - Submit Resubmit Authorization<br>Prior Authorization - View Authorization<br>Prior Authorization - View Authorization Notice<br>Referrals - View Referral<br>Reports                                                                                                    |       |
| Select the functions that the<br>(At least one function must t<br>*Fun        | erk is authorized to access.<br>selected)<br>ions Claim - Inquiry<br>Claim - Submit and Resubmit<br>Claim - Submit Pharmacy<br>Eligibility Verification<br>File Management<br>Financial<br>Letters<br>Member Focus Viewing<br>Newborn Applicaton Access<br>Patient Dismissal<br>Payment History - Inquiry<br>Pharmacy Claim<br>Prior Authorization - Submit Resubmit Authorization<br>Prior Authorization - View Authorization<br>Prior Authorization - View Authorization<br>Prior Authorization - View Authorization Notice<br>Referrals - View Referral<br>Reports<br>Search Fee Schedule                                                                      |       |
| Select the functions that the<br>(At least one function must t<br>*Fun        | erk is authorized to access.<br>selected)<br>ions Claim - Inquiry<br>Claim - Submit and Resubmit<br>Claim - Submit Pharmacy<br>Eligibility Verification<br>File Management<br>Financial<br>Letters<br>Member Focus Viewing<br>Newborn Applicaton Access<br>Patient Dismissal<br>Payment History - Inquiry<br>Pharmacy Claim<br>Prior Authorization - Submit Resubmit Authorization<br>Prior Authorization - Submit Resubmit Authorization<br>Prior Authorization - View Authorization<br>Prior Authorization - View Authorization<br>Prior Authorization - View Authorization Notice<br>Referrals - View Referral<br>Search Fee Schedule<br>Secure Correspondence |       |
| Select the functions that the<br>(At least one function must to<br>Fun        | erk is authorized to access.<br>selected)<br>ions Claim - Inquiry<br>Claim - Submit and Resubmit<br>Claim - Submit Pharmacy<br>Eligibility Verification<br>File Management<br>Financial<br>Letters<br>Member Focus Viewing<br>Newborn Applicaton Access<br>Patient Dismissal<br>Payment History - Inquiry<br>Pharmacy Claim<br>Prior Authorization - Submit Resubmit Authorization<br>Prior Authorization - Submit Resubmit Authorization<br>Prior Authorization - View Authorization<br>Prior Authorization - View Authorization<br>Prior Authorization - View Authorization<br>Search Fee Schedule<br>Secure Correspondence<br>Treatment History                |       |

### ADD ENROLLMENT AGENT

If you want to add an enrollment agent, you must first create them as a clerk and have them register their account on the provider portal.

| Oklaho<br>Heal<br>A<br>y Home Eligi                                   | th <b>Ca</b><br>uthorit                                                                                | re<br>y<br>Prior A                               | uthorizations                                                           | Referrals                                                                      | Files Exchange                                                         | Financ        | cial Letters                                   | s Reports                                 | Resources                         |                                          |
|-----------------------------------------------------------------------|----------------------------------------------------------------------------------------------------|--------------------------------------------------|-------------------------------------------------------------------------|--------------------------------------------------------------------------------|------------------------------------------------------------------------|---------------|------------------------------------------------|-------------------------------------------|-----------------------------------|------------------------------------------|
| <u>Iv Home</u> > Mana                                                 | ige Accounts                                                                                           |                                                  |                                                                         |                                                                                |                                                                        |               |                                                |                                           | C<br>Tuesday 08/                  | Contact Us   Lo<br>27/2019 01:50 P       |
| Clerk Assign                                                          | nent                                                                                                   |                                                  |                                                                         |                                                                                |                                                                        |               |                                                |                                           | Ba                                | ck to My Home                            |
| Delegate Stat                                                         | tus                                                                                                    |                                                  |                                                                         |                                                                                |                                                                        |               |                                                |                                           |                                   |                                          |
| ۲                                                                     | Load Active De                                                                                         | legates (                                        | Dnly                                                                    | OLOGO                                                                          | Active and Inacti                                                      |               | legates                                        |                                           |                                   |                                          |
|                                                                       |                                                                                                    |                                                  |                                                                         |                                                                                | Active and mach                                                        | IVC DC        | regates                                        |                                           |                                   |                                          |
| Add New Cler                                                          | k Add Register                                                                                         | ed Clerk                                         | Add Registere                                                           | d Billing Agent                                                                | Designate Billing A                                                    | Agent         | Add Enrollme                                   | nt Agent                                  |                                   |                                          |
| Add New Cler<br>Select a Cler<br>**Please n<br>provider Pr            | k Add Register<br>rk to add as you<br>ote: Your Enro<br>rofile Informat                                | ed Clerk<br>r enrolime<br>liment Ag<br>ion, Bank | Add Registere<br>nt Agent. Orly<br>ent will answ<br>ing informati       | d Billing Agent<br>one enrollment<br>er questions<br>on, etc.                  | Designate Billing A<br>agent can be setup<br>related to informa        | per Pro       | Add Enrollme<br>wider. Click R<br>n your provi | nt Agent<br>emove to ren                  | nove an enrollm<br>tion/renewal o | ent Agent.<br>or updates to y            |
| Add New Cler<br>Select a Cler<br>**Please n<br>provider Pr            | k Add Register<br>rk to add as you<br>ote: Your Enro<br>rofile Informat                                | ed Clerk<br>r enrolime<br>liment Ag<br>ion, Bank | Add Registere<br>nt Agent. Only<br>ent will answ<br>ing informati<br>E  | d Billing Agent<br>one enrollment<br>er questions<br>on, etc.<br>nrollment Age | Designate Billing A<br>agent can be setup<br>related to informa        | Agent per Pro | Add Enrollme<br>wider. Click R<br>n your provi | nt Agent<br>emove to ren<br>ider applicat | nove an enrollm<br>tion/renewal o | ient Agent.<br>or updates to y<br>iction |
| Add New Cleri<br>Select a Cleri<br>**Please n<br>provider Pr<br>*Enro | k Add Register<br>rk to add as you<br>ote: Your Enro<br>rofile Informat                                | ed Clerk<br>r enrolime<br>liment Ag<br>ion, Bank | Add Registere<br>nt Agent. Only<br>eent will answ<br>ing informati<br>E | d Billing Agent<br>one enrollment<br>er questions<br>on, etc.<br>nrollment Age | Designate Billing A<br>agent can be setup<br>related to informa<br>ent | Agent per Pro | Add Enrollme<br>wider, Click R<br>n your provi | nt Agent<br>emove to ren<br>ider applicat | nove an enrollm<br>tion/renewal o | ent Agent.<br>or updates to y<br>action  |
| Add New Cler                                                          | k Add Register<br>rk to add as your<br>ote: Your Enro<br>rofile Informat<br>Add Enrolli<br>Add Enrolli | ed Clerk                                         | Add Registere<br>nt Agent. Only<br>eent will answ<br>ing informati<br>E | d Billing Agent<br>one enrollment<br>er questions<br>on, etc.<br>nrollment Age | Designate Billing A<br>agent can be setup<br>related to informa<br>ent | Agent per Pro | Add Enrollme<br>wider, Click R<br>n your provi | nt Agent<br>emove to ren<br>ider applicat | nove an enrollm<br>tion/renewal o | ent Agent.<br>or updates to y            |

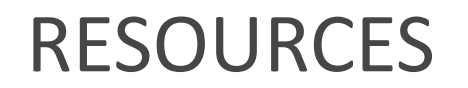

OHCA: 800-522-0114 or 405-522-6205.

- Option 1 OHCA call center.
- Option 2, 1 Internet help desk.
- Option 2, 2 EDI help desk.

Onsite training: SoonerCareEducation@okhca.org.

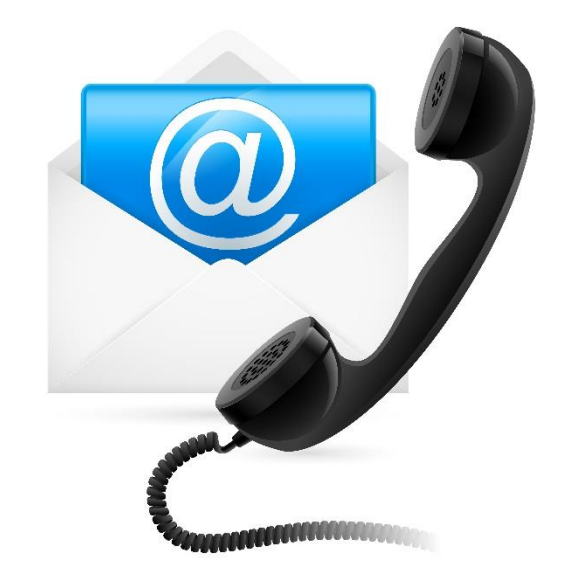